## Instrukcja dysk.UNI

1. Po zalogowaniu się na stronie <u>https://dysk.uni.opole.pl</u> należy kliknąć w prawym górnym rogu w ikonę ustawień i wybrać **Osobiste.** 

| •••• 🖕 4 🖂 🖞    |       | ۹ 😃    | 0     |   |
|-----------------|-------|--------|-------|---|
| Wszystkie pliki | \$) + | 🌡 Osob | viste | 1 |
|                 |       |        |       |   |

2. Następnie kliknąć w link "Desktop app".

| Desktop app<br>Windows, os X, Linux ANDROID APP ON<br>Google Play Google Store | <sup>o</sup> obierz aplikacje żeby synchronizować swoje pliki |                               |                           |  |
|--------------------------------------------------------------------------------|---------------------------------------------------------------|-------------------------------|---------------------------|--|
|                                                                                | Desktop app<br>Windows, OS X, Linux                           | ANDROID APP ON<br>Google Play | Download on the App Store |  |

3. Na stronie NextCloud należy wybrać swój system operacyjny i pobrać instalator.

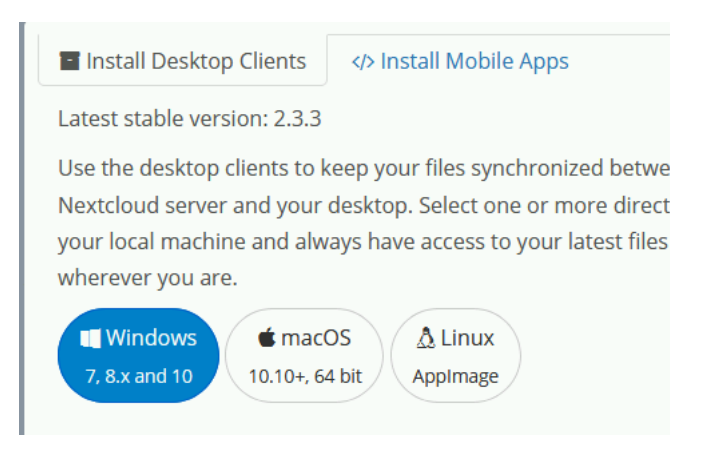

- 4. Instalujemy aplikację korzystając z kreatora.
- 5. Po zainstalowaniu uruchamiamy NextCloud i w polu adres serwera wpisujemy:

## https://dysk.uni.opole.pl

| Nextcloud Kreator połączeń           Podłącz do Nextcloud           Ustaw serwer Nextcloud | <b>0</b> 00 |
|--------------------------------------------------------------------------------------------|-------------|
| Adres serwera https://dysk.uni.opole.pl                                                    |             |
|                                                                                            |             |
|                                                                                            |             |
|                                                                                            | Dalej >     |

6. W kolejnym kroku należy podać nazwę użytkownika i hasło (adres e-mail UO)

| Nextcloud Kreator połączeń Podłącz do Nextcloud Wprowadź poświadczenia użytkownika | • <b>•</b> ••••  |
|------------------------------------------------------------------------------------|------------------|
| Click here to request an app password from the web interface.                      |                  |
| Nazwa użytkownika jan.kowalski@uni.opole.pl                                        |                  |
| Hasto                                                                              |                  |
|                                                                                    |                  |
|                                                                                    |                  |
|                                                                                    |                  |
|                                                                                    |                  |
|                                                                                    |                  |
|                                                                                    |                  |
|                                                                                    |                  |
|                                                                                    |                  |
|                                                                                    |                  |
|                                                                                    | < Wstecz Dalej > |

7. W kolejnym kroku wybieramy gdzie i co chcemy synchronizować, można zostawić domyślne ustawienia i kliknąć połącz.

| 👁 Nextcloud Kreator połączeń                                                                                                    | ×               |
|----------------------------------------------------------------------------------------------------|-----------------|
| Podłącz do Nextcloud<br>Ustawienia opcji lokalnych katalogów                                                                                                    | 000             |
| Image: Synchronizuj wszystko z serwera (30 GB)         Image: Serwer         Image: Serwer |                 |
| C:\Users\paszczus\Nextcloud                                                                                                    |                 |
| Pomiń konfigurację folderów                                                                                                    | < Wstecz Połącz |

8. Pliki (o ile istnieją na serwerze) zostaną pobrane do katalogu lokalnego.

9. Katalogi można udostępniać poprzez link lub do konkretnych osób (pracowników) poprzez kliknięcie prawym przyciskiem myszy na folderze, który chcemy udostępnić i wybraniu opcji "Współdzielone z Nextcloud"

| 퉲 Т<br>🔊 1 | <b>Otwórz</b><br>Otwórz w nowym oknie                                                        |
|------------|----------------------------------------------------------------------------------------------|
| 🚬 2<br>💽 2 | Udostępnij •                                                                                 |
| 🚬 2        | <ul> <li>Skanuj za pomocą programu ESET File Security</li> <li>Opcje zaawansowane</li> </ul> |
| n 🔤        | Umieść w bibliotece                                                                          |
| <u></u> П  | Współdzielone z Nextcloud                                                                    |

10. Następnie należy wpisać adres e-mail pracownika, z którym chcemy współdzielić katalog (musi

to być adres z domeny uni.opole.pl) oraz wybrać uprawnienia dla tej osoby. Można także udostępnić katalog poprzez link WWW – wówczas można udostępnić katalog dla ludzi również spoza Uniwersytetu Opolskiego.

| 💀 Nextcloud udostępnione          |                     |                 | ×       |
|-----------------------------------|---------------------|-----------------|---------|
| TEST                              |                     |                 |         |
|                                   |                     |                 |         |
| Współdziel z użytkownikami lub gr | upami               |                 |         |
|                                   |                     |                 |         |
| jkowalski@uni.opole.pl            | 🔽 może współdzielić | 🔽 może edytować |         |
|                                   |                     |                 |         |
| 🖵 Udostępnij link                 |                     |                 |         |
|                                   |                     |                 |         |
|                                   |                     |                 | Zamknij |